## How to validate shifts?

## vøila!

Learn how to validate shifts in timesheets with Voilà!

1 Navigate to https://console.voila.app/en

| Click Timesh                   | eels   |                              |              |   |                         |            |        |                                       |
|--------------------------------|--------|------------------------------|--------------|---|-------------------------|------------|--------|---------------------------------------|
| 9 Dashboard                    |        |                              |              |   |                         |            |        |                                       |
| Planned hours                  |        |                              | Draft hours  |   |                         | Planne     | d cost |                                       |
| 0 hours                        |        |                              | 88 hours     |   |                         | \$0.0      | 0      |                                       |
| ©<br>Open shifts<br>Timestects | >      | Replacements                 |              | > | Assignations to approve |            | >      | <ul> <li>Shifts to approve</li> </ul> |
| 8                              | >      |                              |              | > | -                       |            | >      |                                       |
| Stand by shifts                |        | Recurring shifts t           | hat end soon |   | Requests to approve     |            |        | Availabilities to approve             |
| 反 Leaves to approve 17・        | >      | রা:<br>Announcements<br>29 • |              | > |                         |            |        |                                       |
| Budget repartition             |        |                              |              |   |                         |            |        |                                       |
| \$400.00<br>\$350.00           |        |                              |              |   |                         |            | _      |                                       |
| \$300.00                       |        |                              |              |   |                         |            |        |                                       |
| \$200.00                       |        |                              |              |   |                         |            |        |                                       |
| \$150.00                       |        |                              |              |   |                         |            |        |                                       |
| \$100.00                       |        |                              |              |   |                         |            |        |                                       |
| \$0.00                         |        |                              |              |   |                         |            |        |                                       |
| Tue 09 Aug                     | Wed 10 | Aug                          | Thu 11 Aug   |   | Fri 12 Aug              | Sat 13 Aug |        | Sun 14 Aug                            |

## **3** Click View employee's timesheet located at the right end of the employee's name

| ⇒ Timesheets                                       |                                   |                       |                        |                        | < Aug 2, 2022 - | Aug 15, 2022 > |                |                |                |                |     | Pay period V No                       |
|----------------------------------------------------|-----------------------------------|-----------------------|------------------------|------------------------|-----------------|----------------|----------------|----------------|----------------|----------------|-----|---------------------------------------|
|                                                    |                                   |                       |                        |                        |                 |                |                | _              |                |                |     | 9 C R 1                               |
| Employees Sorted by Working hor                    | urs∨ TUE                          | 2 WED                 | 3 THU                  | 4 FRI                  | 5 SAT           | SUN 7          | MON 8          | 8 TUE 9        | WED 10         | тни 11         | FRI | Total<br>Real - Expected - Paid leave |
| Anne Bonesso<br>Manager<br>ID: 2205 - Full-Time    | 8h 0m                             |                       | 8h 0m                  | 8h 0m                  |                 |                |                |                |                |                |     | 24h 0m 🗐                              |
| Anthony Michaud<br>Full-Time                       |                                   |                       |                        |                        |                 |                |                |                |                |                |     | Oh Om Dh Om                           |
| Bruno Aldik<br>Admin<br>Full-Time                  |                                   |                       |                        |                        |                 |                |                |                |                |                |     | Oh Om 📋 🏾                             |
| Christine Rashford<br>ID: 22365 - Full-Time        |                                   |                       |                        |                        |                 |                |                |                |                |                |     | Oh Om 🗊 🛛                             |
| Claudia Hamilton<br>Manager<br>10: 100 - Full-Time |                                   |                       |                        |                        |                 |                |                |                |                |                |     | Oh Om 💼 🏾                             |
| David Gauthier<br>Supervisor<br>Full-Time          |                                   |                       |                        |                        |                 |                |                |                |                |                |     | Oh Om 📋 🏾                             |
| Elon Tusk<br>ID: 123 - Full-Time                   |                                   |                       |                        |                        |                 |                |                |                |                |                |     | Oh Om 💼 🏾                             |
| Émilie Lockhead                                    |                                   |                       |                        |                        |                 |                |                |                |                |                |     | Oh Om 💼 🏾                             |
| Filippo Boileau<br>Full-Time                       |                                   |                       | 8h 0m                  | 0                      |                 |                |                |                |                |                |     | Oh Om<br>8h Om                        |
| Isabelle Lemieux<br>ID: 111 - Full-Time            |                                   |                       |                        |                        |                 |                |                |                |                |                |     | Oh Om 🖹 🎖                             |
| Total R<br>Paid less                               | teal:<br>ted: 8h 0m<br>sve: 9h 0m | <b>4h 0m</b><br>6h 0m | <b>8h 0m</b><br>19h 0m | <b>8h 0m</b><br>12h 0m | Oh Om<br>2h Om  | Oh Om<br>Oh Om | Oh Om<br>Oh Om | Oh Om<br>Oh Om | Oh Om<br>Oh Om | Oh Om<br>Oh Om | Oh  | 28h 0m<br>48h 0m                      |

4 Click the three dots located at the right of the shift to validate

| ilā!           | < Return to timesheets          |                               |                                                                                                    |                  |                   |                    |                           |
|----------------|---------------------------------|-------------------------------|----------------------------------------------------------------------------------------------------|------------------|-------------------|--------------------|---------------------------|
| xidge          | Pay period V 🗸 Aug 2, 202       | 2 - Aug 15, 2022 >            |                                                                                                    |                  |                   |                    | ⓒ 🕅 🗸 Approve 🔒 Close     |
|                | Scheduled time<br>24h 0m        | Worked time<br>24h 0m         | Regular time         Overtime and bonuses           24h 0m         0h 0m           \$380.00         \$0.00 | Paid leave       | Premium<br>\$0.00 | Expenses<br>\$0.00 | <b>To pay</b><br>\$360.00 |
| 8              | 🛠 Absent - Aug 2, 2022 - Aug 4, | 2022 - Je suis malade - 1 day |                                                                                                    |                  |                   |                    |                           |
| Φ              | TUESDAY, AUGUST 2, 2022         |                               |                                                                                                    |                  |                   |                    | U                         |
| Ē              | Shifts                          | Scheduled                     | Punched                                                                                                    | Worked time      | То рау            | Status             |                           |
| <del>4</del> 6 | Host 1 - Restaurant 3           | 9:00 - 17:00                  | 9:00 - 17:00                                                                                               | 8h 0m            | \$120.00          |                    |                           |
|                | Example 1 (0h 0m) (x1.5/h)      |                               |                                                                                                    | \$0.0            |                   |                    |                           |
|                | Total                           |                               |                                                                                                    | 8h 0m            | \$120.00          |                    |                           |
|                | WEDNESDAY, AUGUST 3, 2022       | Ŭ                             |                                                                                                    |                  |                   |                    |                           |
|                |                                 |                               | No en                                                                                                    | tries to display |                   |                    |                           |
|                | THURSDAY, AUGUST 4, 2022        |                               |                                                                                                    |                  |                   |                    | U                         |
| 53             | Shifts                          | Scheduled                     | Punched                                                                                                    | Worked time      | То рау            | Status             |                           |
| ୍ଦ             | Host 1 - Restaurant 3           | 9:00 - 17:00                  | 9:00 - 17:00                                                                                               | 8h 0m            | \$120.00          |                    | :                         |
|                | Example 1 (0h 0m) (x1.5/h)      |                               |                                                                                                    |                  | \$0.00            |                    |                           |
| ~              | Total                           |                               |                                                                                                    | 8h 0m            | \$120.00          |                    |                           |
| EN             | FRIDAY, AUGUST 5, 2022          |                               |                                                                                                    |                  |                   |                    | ¢                         |
| ~              | Shifts                          | Scheduled                     | Punched                                                                                                    | Worked time      | То рау            | Status             |                           |
|                | Host 1 - Restaurant 3           | 9:00 - 17:00                  | 9:00 - 17:00                                                                                               | 8h 0m            | \$120.00          |                    | :                         |

## 5 Click View

| 🚱 Anne Bonesso                     |                              |                                                                                                    |               |                   |                    |                           |  |
|------------------------------------|------------------------------|----------------------------------------------------------------------------------------------------|---------------|-------------------|--------------------|---------------------------|--|
| Pay period V 🗸 Aug 2, 2022         | - Aug 15, 2022 >             |                                                                                                    |               |                   |                    | ල් 🕅 🗸 Approve            |  |
| Scheduled time<br>24h 0m           | Worked time<br>24h 0m        | Regular time         Overtime and bonuses           24h 0m         0h 0m           \$360.00         \$0.00 | Paid leave    | Premium<br>\$0.00 | Expenses<br>\$0.00 | <b>To pay</b><br>\$360.00 |  |
| 💲 Absent - Aug 2, 2022 - Aug 4, 20 | 022 - Je suis malade - 1 day |                                                                                                    |               |                   |                    |                           |  |
| TUESDAY, AUGUST 2, 2022            |                              |                                                                                                    |               |                   |                    |                           |  |
| Shifts                             | Scheduled                    | Punched                                                                                                    | Worked time   | То рау            | Status             |                           |  |
| Host 1 - Restaurant 3 9:00 - 17:00 |                              | 9:00 - 17:00                                                                                               | 8h.0m         | \$120.00          | \$120.00           |                           |  |
| Total                              |                              |                                                                                                    | 8h 0m         | \$120.00          |                    | VI                        |  |
| WEDNESDAY, AUGUST 3, 2022          |                              |                                                                                                    |               |                   |                    | D                         |  |
|                                    |                              | No entri                                                                                                   | es to display |                   |                    | _                         |  |
| THURSDAY, AUGUST 4, 2022           |                              |                                                                                                    |               |                   |                    |                           |  |
| Shifts                             | Scheduled                    | Punched                                                                                                    | Worked time   | То рау            | Status             |                           |  |
| Host 1 - Restaurant 3              | 9:00 - 17:00                 | 9:00 - 17:00                                                                                               | 8h 0m         | \$120.00          |                    |                           |  |
| Example 1 (0h 0m) (x1.5/h)         |                              |                                                                                                    |               | \$0.00            |                    |                           |  |
| Total                              |                              |                                                                                                    | 8h 0m         | \$120.00          |                    |                           |  |
| FRIDAY, AUGUST 5, 2022             |                              |                                                                                                    |               |                   |                    |                           |  |
| Shifts                             | Scheduled                    | Punched                                                                                                    | Worked time   | То рау            | Status             |                           |  |
| Host 1 - Restaurant 3              | 9:00 - 17:00                 | 9:00 - 17:00                                                                                               | 8h 0m         | \$120.00          |                    |                           |  |

6 Click Approve

| oilā!          | Return to timesheets               |                              |                                    |              |                                                      |                  |                    |                    |                           |
|----------------|------------------------------------|------------------------------|------------------------------------|--------------|------------------------------------------------------|------------------|--------------------|--------------------|---------------------------|
| Abridge        | Pay period V Aug 2, 2022           | - Aug 15, 2022 >             |                                    |              |                                                      |                  |                    |                    | © 🙊 ✓ Approve 🔒 Close     |
|                | Scheduled time<br>24h 0m           | Worked time<br>24h 0m        | Regular time<br>24h 0m<br>\$360.00 | Shift        | Anne Bonesso ID: 2205                                | : ×              | Premium<br>S0.00   | Expenses<br>\$0.00 | <b>To pay</b><br>\$360.00 |
| 8              | 🐒 Absent - Aug 2, 2022 - Aug 4, 24 | 022 - Je suis malade - 1 day |                                    |              | Host 1<br>9:00 - 17:00 (8h 0m)                       |                  |                    |                    |                           |
| Ф              | TUESDAY, AUGUST 2, 2022            |                              |                                    |              | <ul> <li>Restaurant 3</li> </ul>                     |                  |                    |                    | Ċ                         |
|                | Shifts                             | Scheduled                    |                                    |              | 700 Rue Dorchester, Saint-Jean-su<br>J3B 5A8, Canada | ır-Richelieu, QC | То рау             | Status             |                           |
| <del>4</del> 6 | Host 1 - Restaurant 3              | 9:00 - 17:00                 |                                    |              | Planned total: 8h                                    | _                | \$120.00           |                    | :                         |
|                | Total                              |                              |                                    |              | Example 1<br>x1.5/h                                  |                  | \$120.00           |                    |                           |
|                |                                    |                              |                                    | -            |                                                      |                  |                    |                    |                           |
|                | WEDNESDAT, A00031 3, 2022          |                              |                                    | ✓ Planned 9: | 00 - 17:00                                           | 8h 0m            |                    |                    |                           |
|                |                                    |                              |                                    | te To pay    |                                                      | 0h 0m            |                    |                    |                           |
|                | THURSDAY, AUGUST 4, 2022           |                              |                                    | • To pay     |                                                      | on on            |                    |                    | C                         |
| 58             | Shifts                             | Scheduled                    |                                    |              | Adjust                                               |                  | То рау             | Status             |                           |
| 0              | Host 1 - Restaurant 3              | 9:00 - 17:00                 |                                    | 4            |                                                      |                  | \$120.00<br>\$0.00 |                    | :                         |
| 0              | Total                              |                              |                                    |              |                                                      | 8h 0m            | \$120.00           |                    |                           |
| \$             |                                    |                              |                                    |              |                                                      |                  |                    |                    |                           |
| EN             | FRIDAY, AUGUST 5, 2022             |                              |                                    |              |                                                      |                  |                    |                    | <u> </u>                  |
|                | Shifts                             | Scheduled                    |                                    | Punched      |                                                      | Worked time      | То рау             | Status             |                           |
| 100            | Host 1 - Restaurant 3              | 9:00 - 17:00                 |                                    | 9:00 - 17:00 |                                                      | 8h 0m            | \$120.00           |                    |                           |